# MYFXTOOL

交易助手安装及使用手册

## MYFXTOOL

| Myfxtool - 交易助手 v2.38 | * |
|-----------------------|---|
|                       |   |
| 使用教程                  |   |
|                       |   |
| ΔDI跟单玄统               |   |
|                       |   |
| 木地跟单                  |   |
| 华地吹平                  |   |
| 历元体计                  |   |
| 置つ処理                  |   |
| 账户公托                  |   |
| ומכרעא                |   |
| 财权口压                  |   |
| 划经口///                |   |
| 拉执建□                  |   |
| 担労线tA                 |   |
| TIMEA                 |   |
| 大 MEA                 |   |
|                       |   |

# 功能目录 00 下载、软件载入、注意事项 3-7 01 API跟单系统 8-10 02 本地跟单 11 03 盈亏统计 12-13 04 账户分析 14 05 财经日历 15 06 **趋势线EA** 16 07 天网EA 17

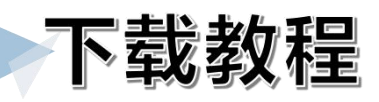

### 进入官网点击"插件下载"

✓ 终于等到你了!

特色工具

## 聆听交易者 打造好用的交易工具

#### 助力交易者,打造业内生态圈最好用的MT4/MT5交易 工具,让交易变得更简单!

插件下载

## MyFXtool交易助手V2.38

|       | 内全丁目句括·    |           |
|-------|------------|-----------|
|       | √ 使田教程     |           |
|       | √ API跟单系统  |           |
|       | √ 本地跟单系统   |           |
| רן ו  | √ 盈亏统计     |           |
|       | √ 线上账户分析系统 |           |
| 5交易   | √ 财经日历     |           |
|       | √ 趋势线EA    |           |
|       | √ 天网EA     |           |
|       | Windows安装包 | MT4.ex4文件 |
|       |            |           |
| 适合无任何 | 基础的新手使用    |           |
|       |            | MYFXTOOL  |

### 下载教程 windows安装包使用教程

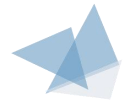

#### 选择需要安装的MT4文件夹 点击"Install"安装

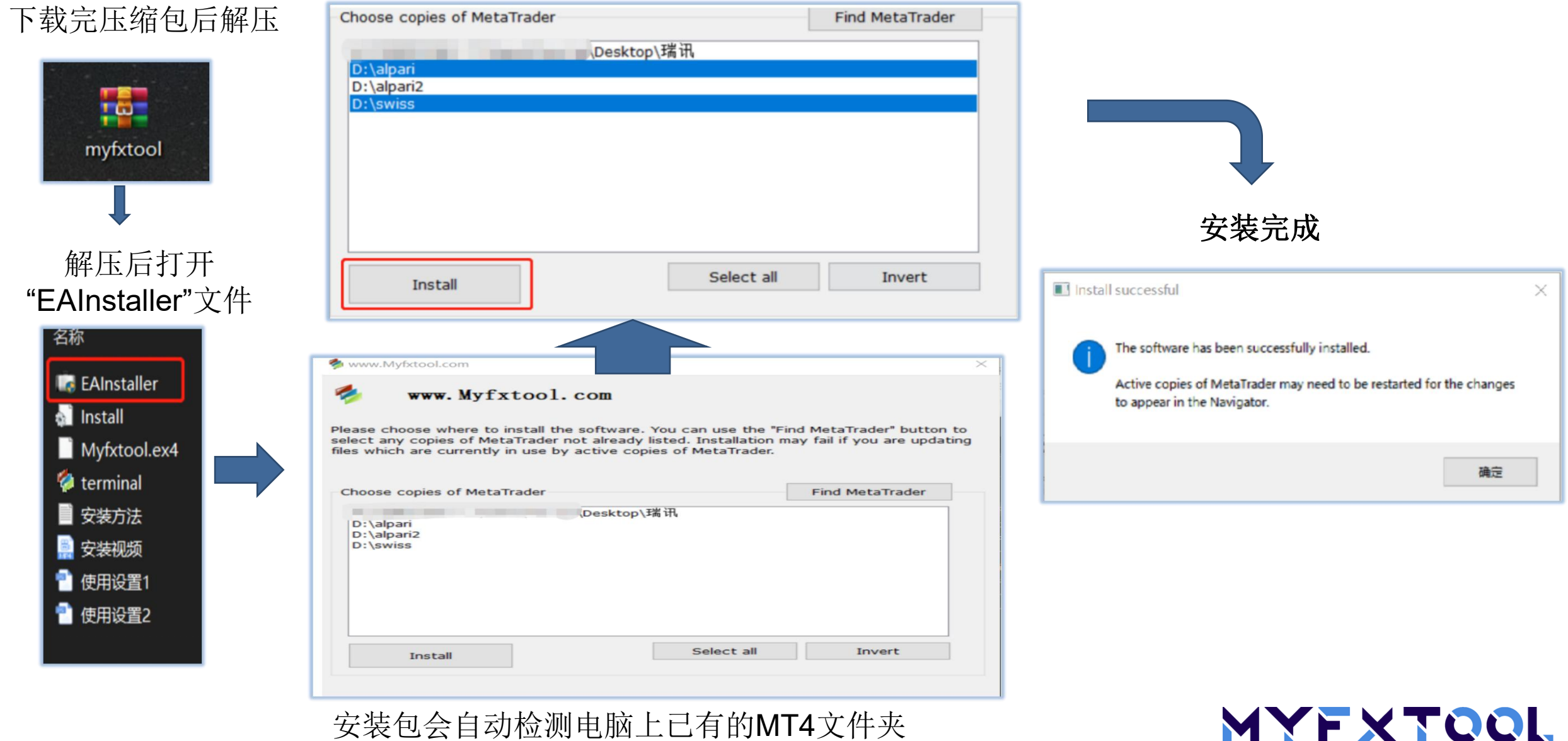

安装包会自动检测电脑上已有的MT4文件夹

#### MT4.exe文件使用教程 将文件放入"Experts"文件夹

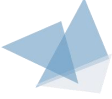

在导航界面左下角"EA 交易"右键"刷新"即可

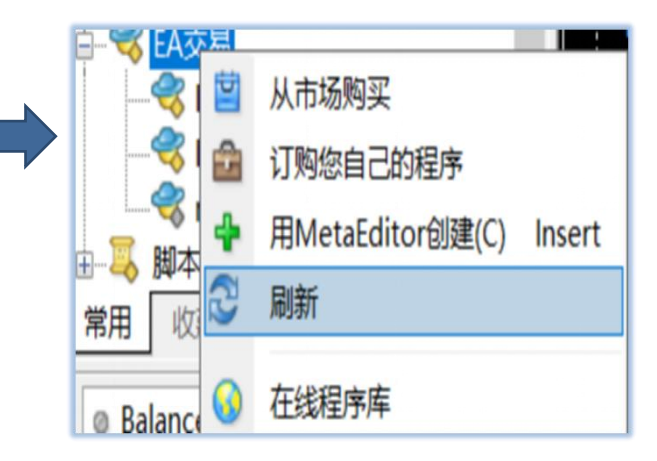

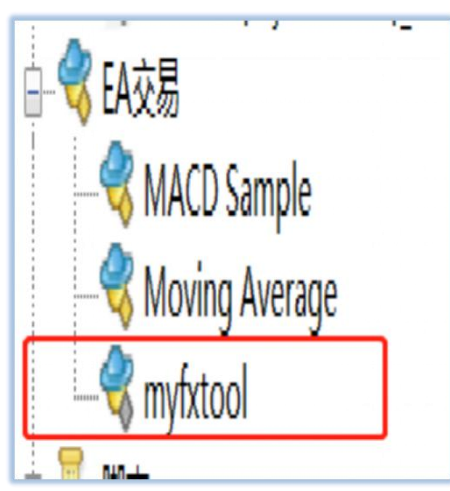

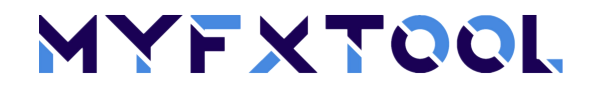

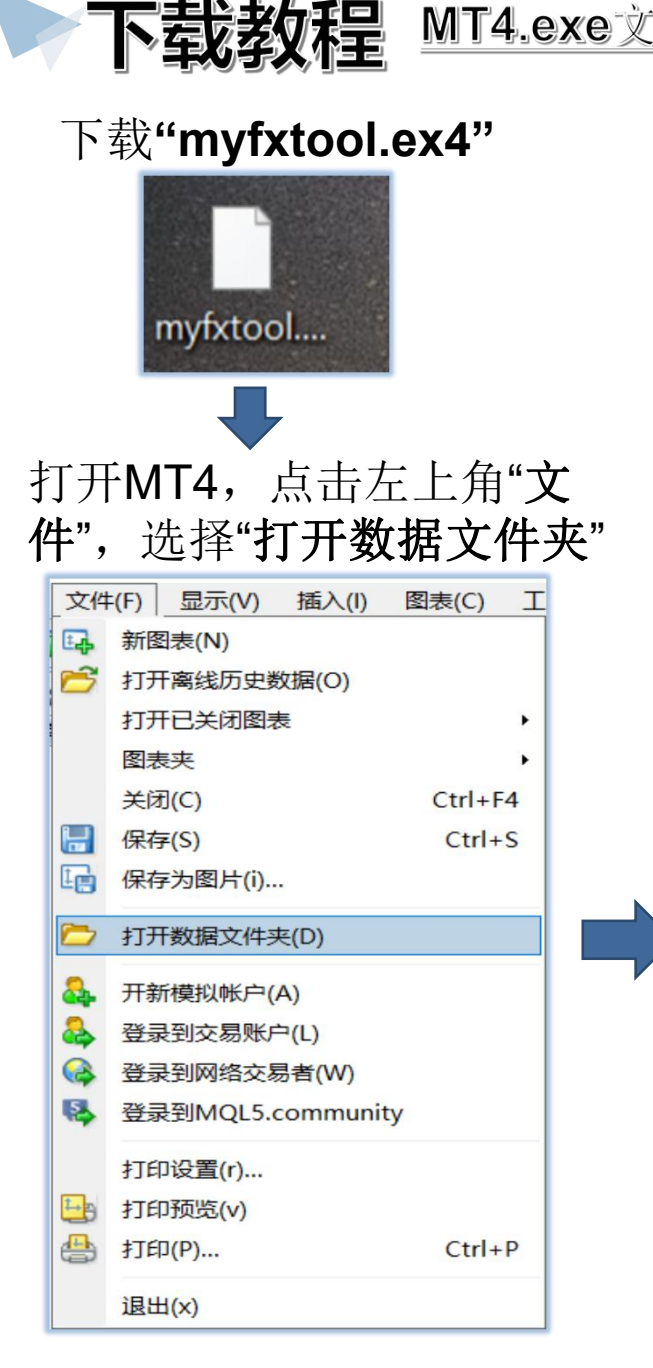

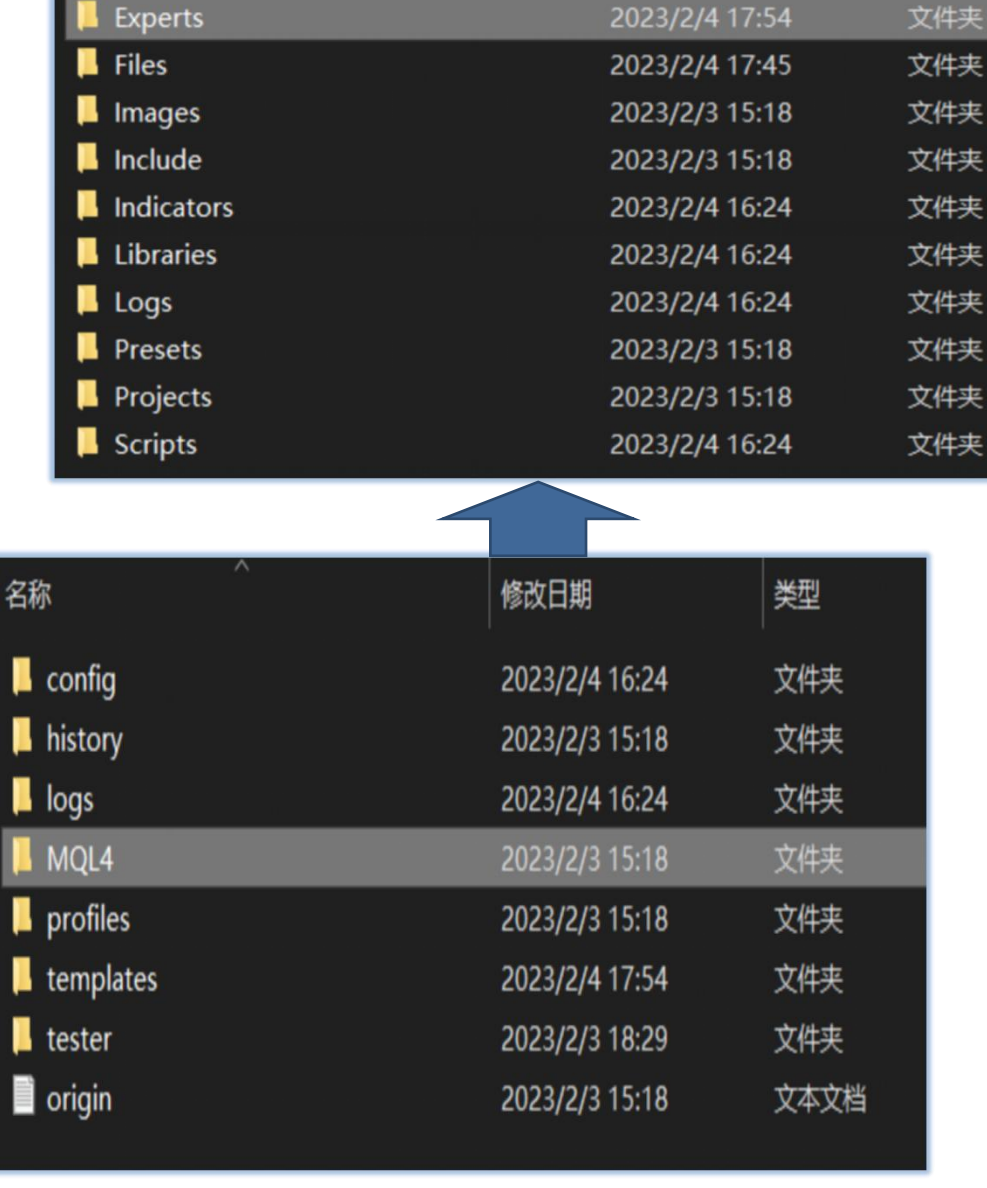

打开"MQL4"文件

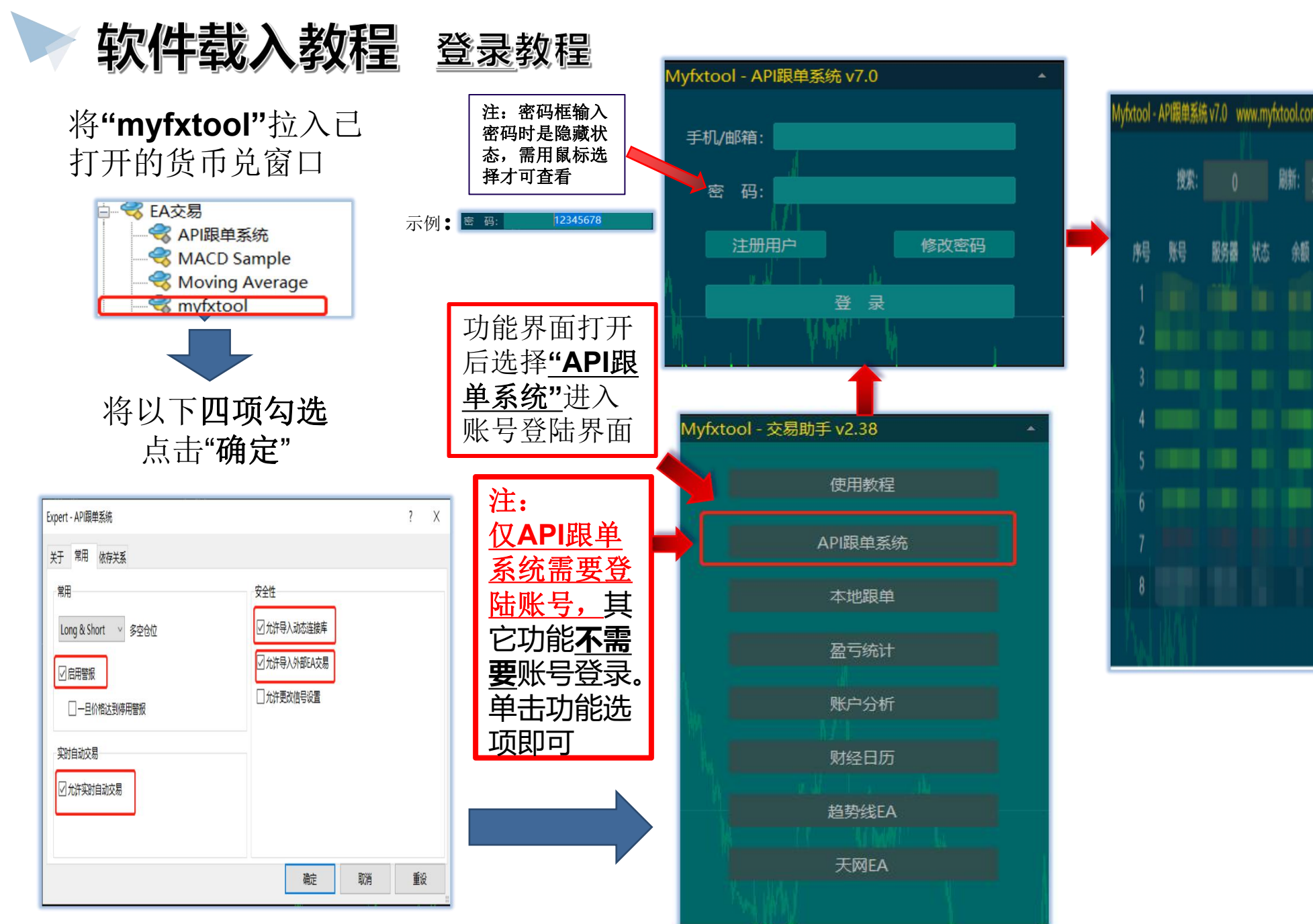

|        |           |         |          |           | AP      | 账  | 号   | D.       |    |   |   |      |      |   |
|--------|-----------|---------|----------|-----------|---------|----|-----|----------|----|---|---|------|------|---|
| fxtool | - API跟单系统 | ēv7.0 w | ww.myt   | ktool.com | Ê       | 古う | 亡力  | <u>ک</u> |    |   |   |      | 6    | ٠ |
|        | 搜索:       |         | 刷新: 全部账号 |           | 添加账号 跟单 |    | 单设置 | 设置 查看持仓  |    |   |   |      |      |   |
| 舲      | 账号        | 服务器     | 怸        | 余额        | 净值      | 盈亏 | 鳀   | 喊单账号     | 倍数 | 劥 | 概 | 风控净值 | 订单注释 |   |
|        |           |         |          |           |         |    |     |          |    |   |   |      |      |   |
|        |           |         |          |           |         |    |     |          |    |   |   |      |      |   |
|        |           |         |          |           |         |    |     |          |    |   |   |      |      |   |
| 4      |           |         |          |           |         |    |     |          |    |   |   |      |      |   |
|        |           |         |          |           |         |    |     |          |    |   |   |      |      |   |
|        |           |         |          |           |         |    |     |          |    |   |   |      |      |   |
|        |           |         |          |           |         |    |     |          |    |   |   |      |      |   |
| 8      |           |         |          |           |         |    |     |          |    |   |   |      |      |   |
| M      |           |         |          |           |         |    |     |          |    |   |   |      |      |   |

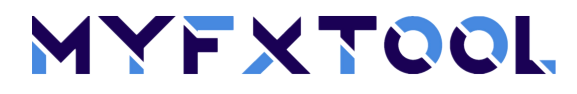

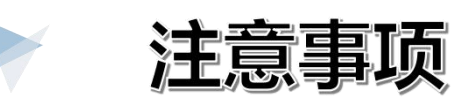

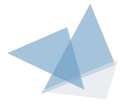

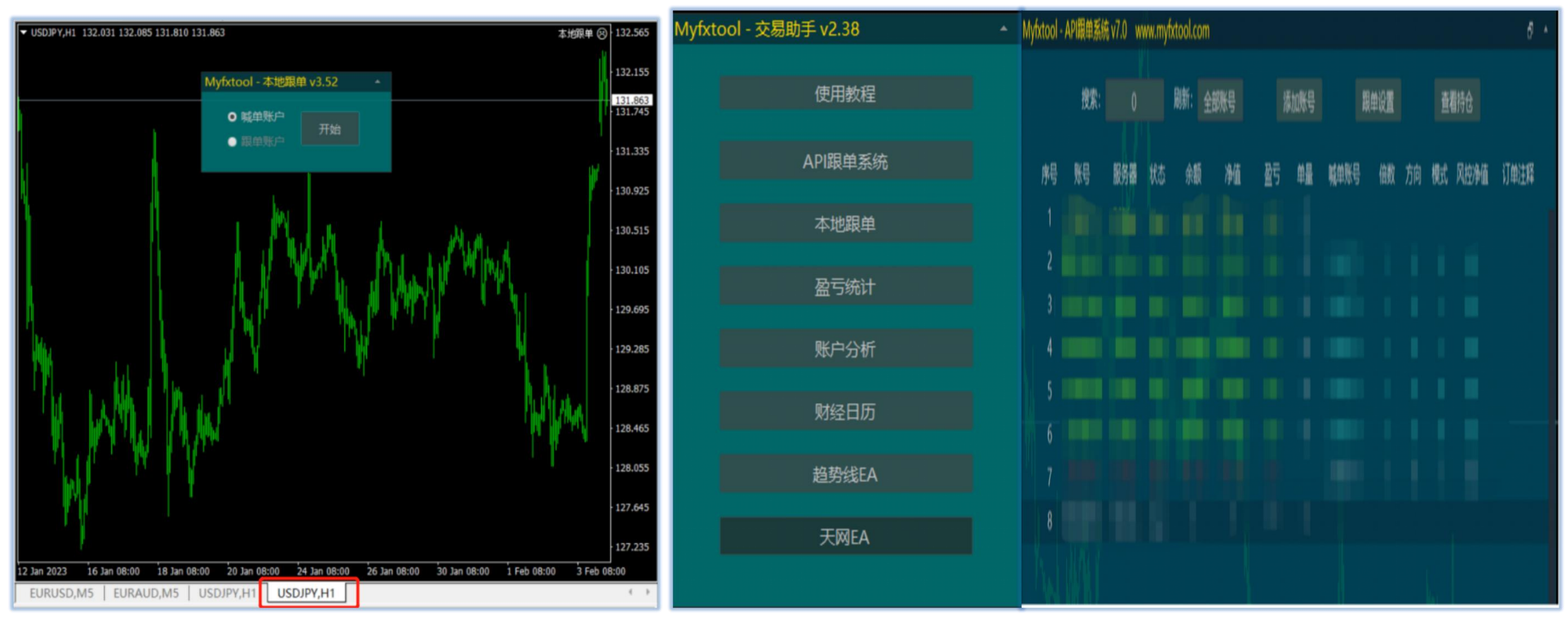

每项功能打开都会创建一个<u>新的货币兑框</u>运行, <u>货币框关闭即功能停止</u>。("API跟单系统"功能 除外)

加载"功能目录"的货币兑框关闭后不会影响其它已打开使用的 功能框。"API跟单系统"需登录账号密码进入后台设置和关闭, MT4退出后也可在后端继续运行。 MYFXTQQL

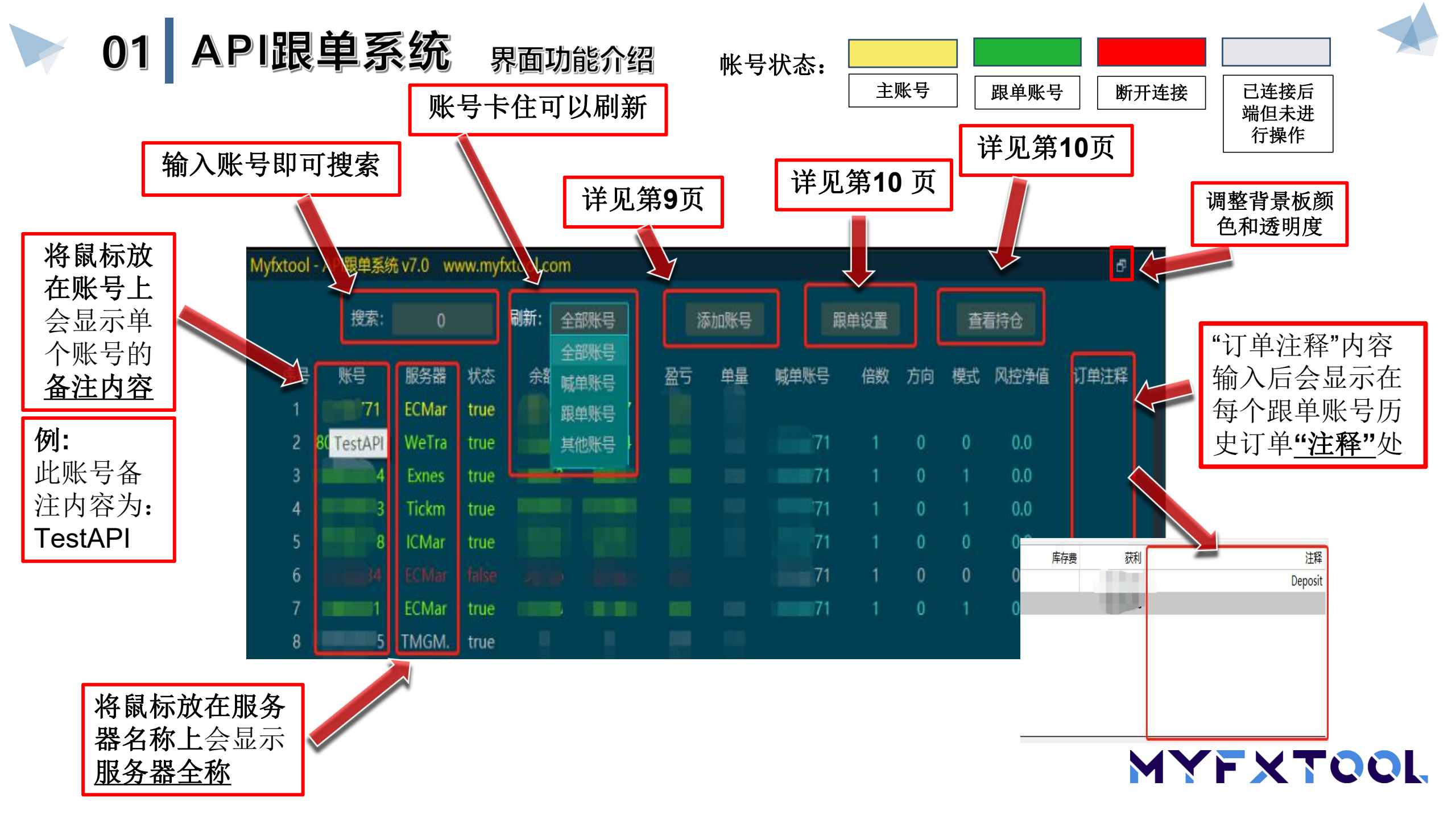

## 01 API跟单系统 添加及删除账号

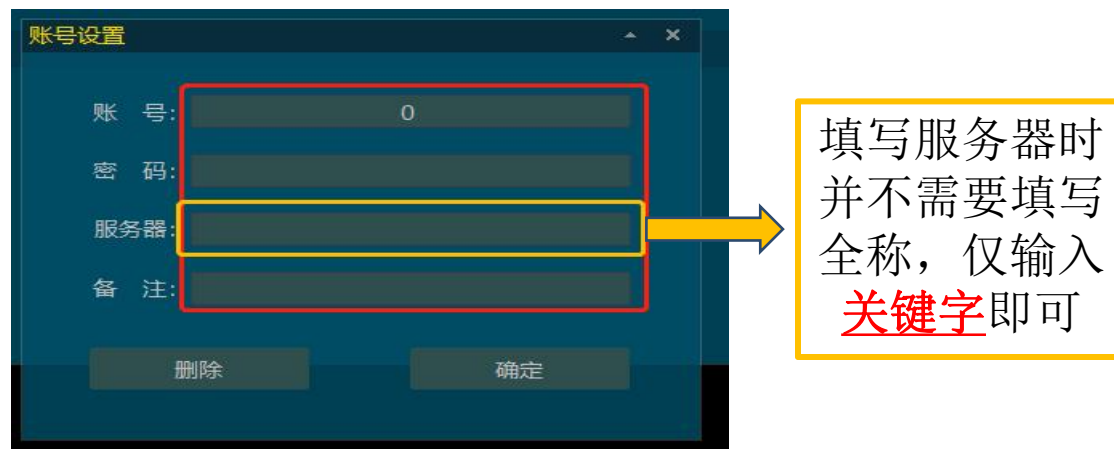

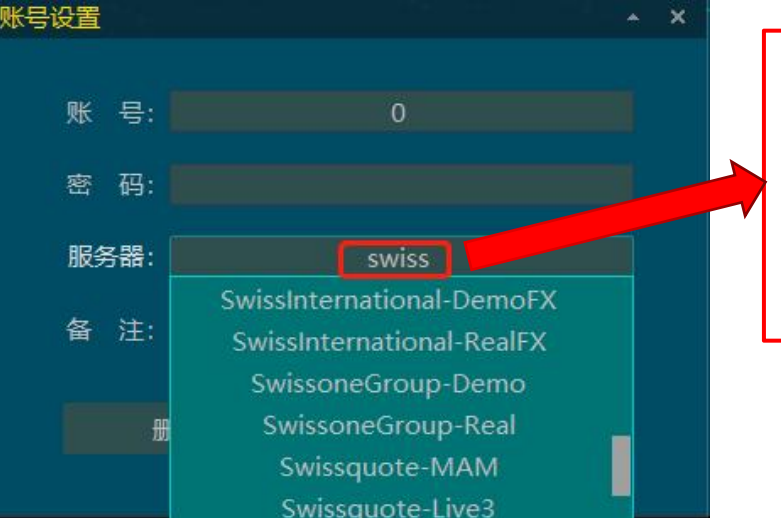

例: 只需输入swiss<u>再摁</u> 回车键即可显示所有 名称包含swiss的服 务器。

注:若搜索不到所需的服务 器可联系官方人员

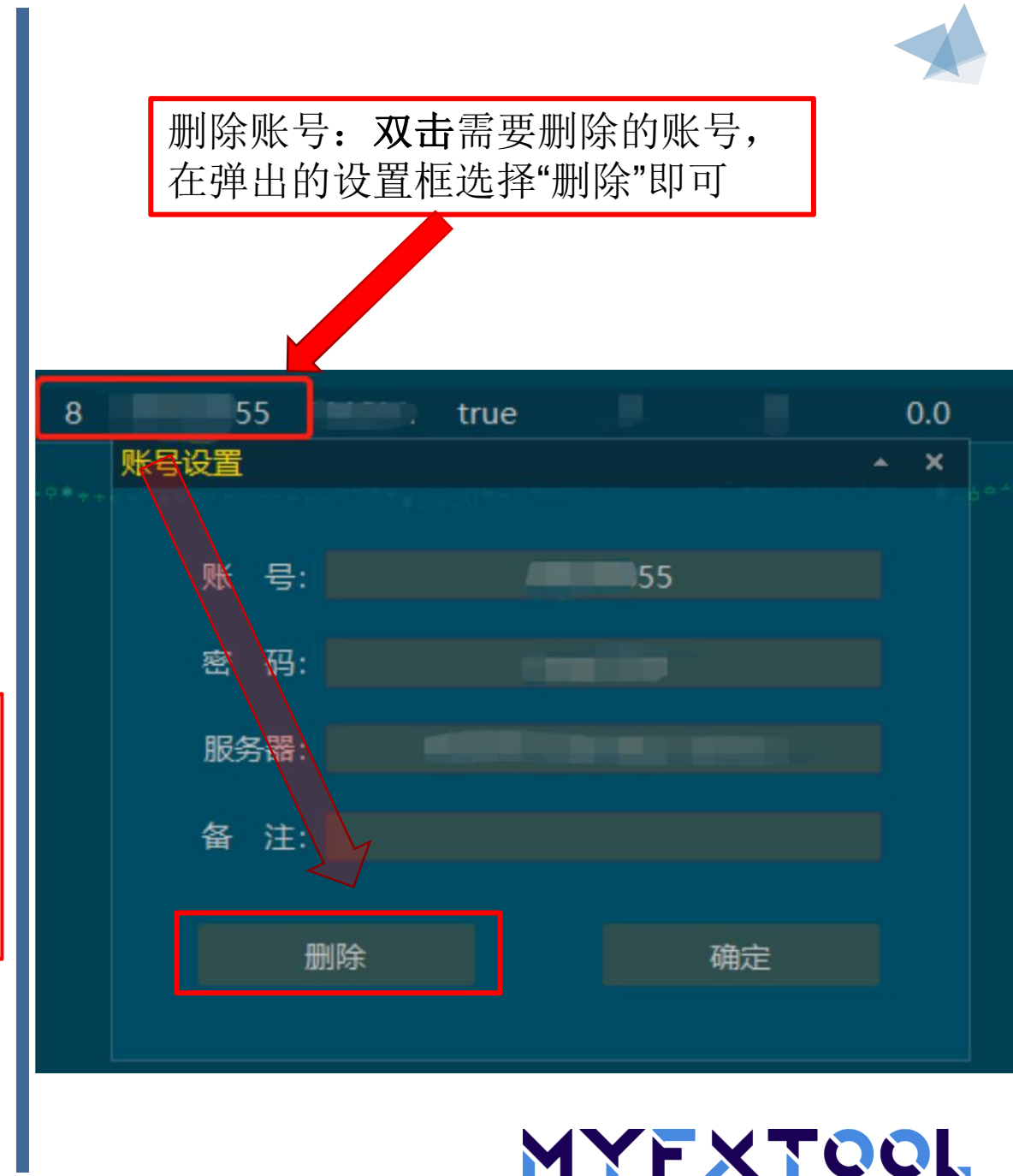

API跟单系统 **跟单设置及查**看持仓

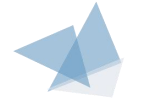

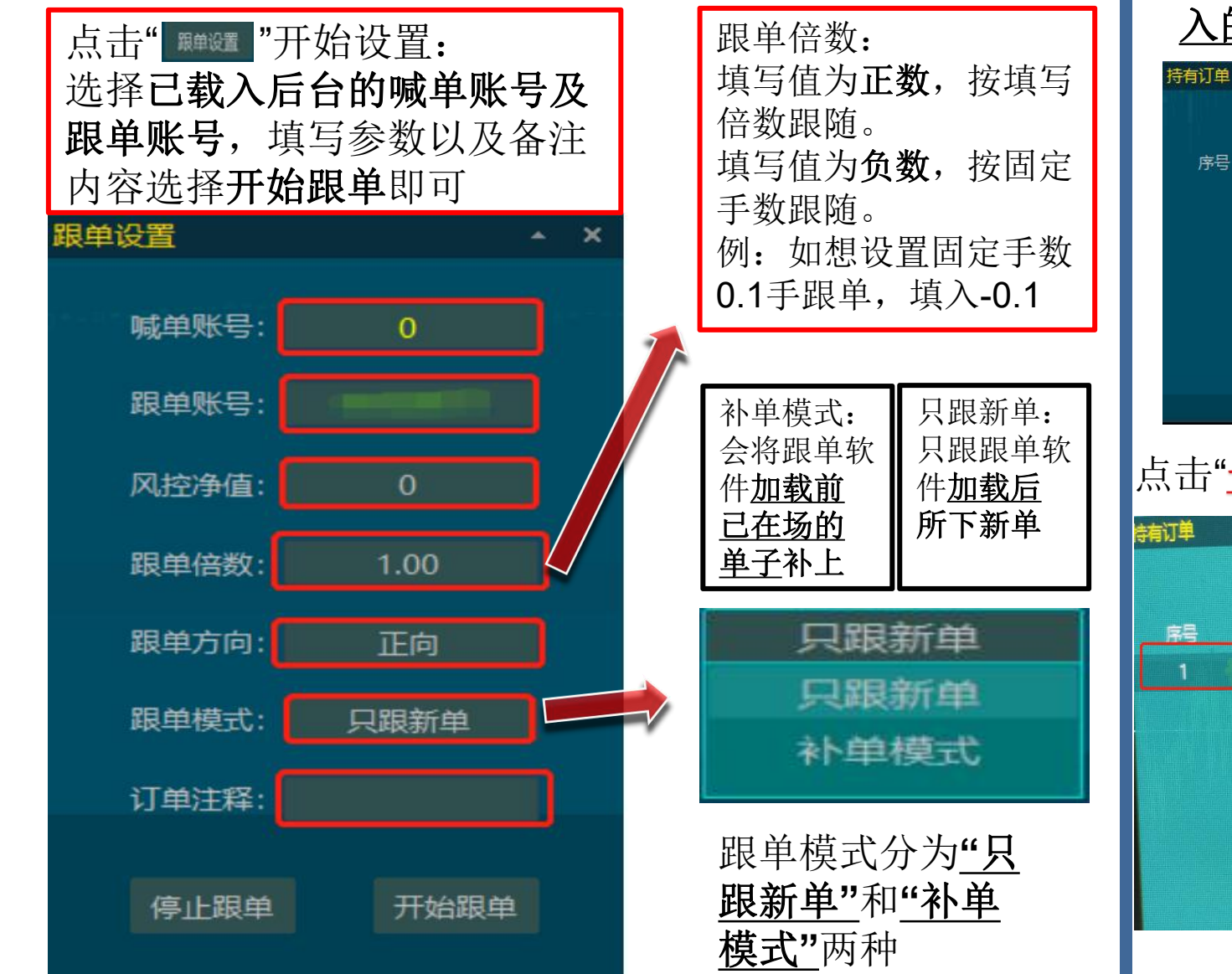

#### 点击"查错 "弹出界面,选择<u>已在后台载</u> 入的账号开始查看

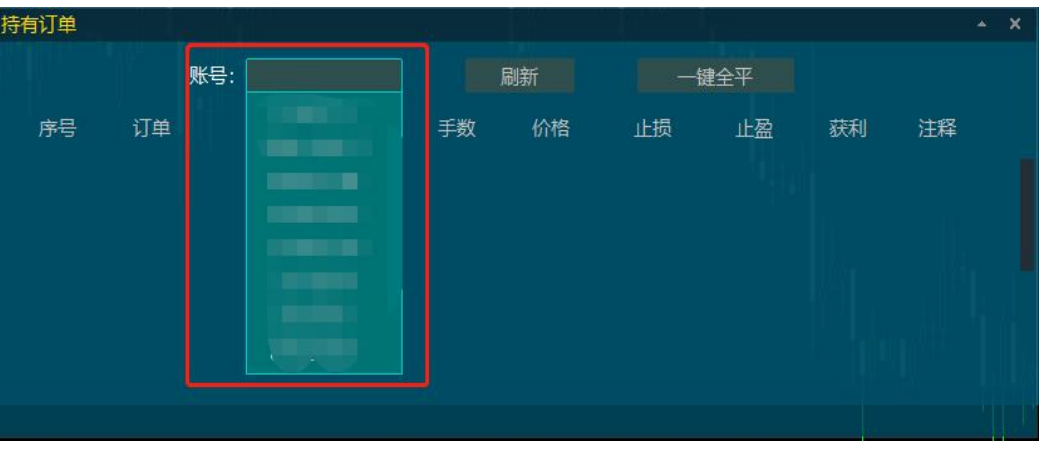

#### 点击"<u>一键全平</u>"或者<u>双击在场需要走的单子单独离场</u>

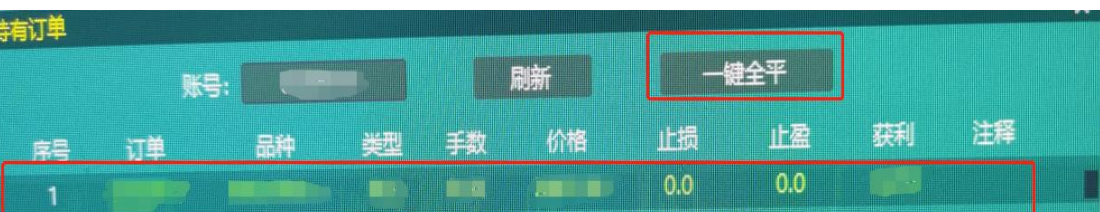

MYFXTOOL

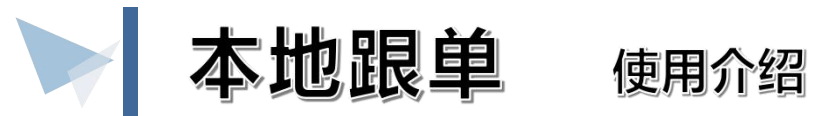

#### 在主界面点击"**本地跟单**"按钮弹出 功能窗口设置喊单账户或设置跟单 账户参数。

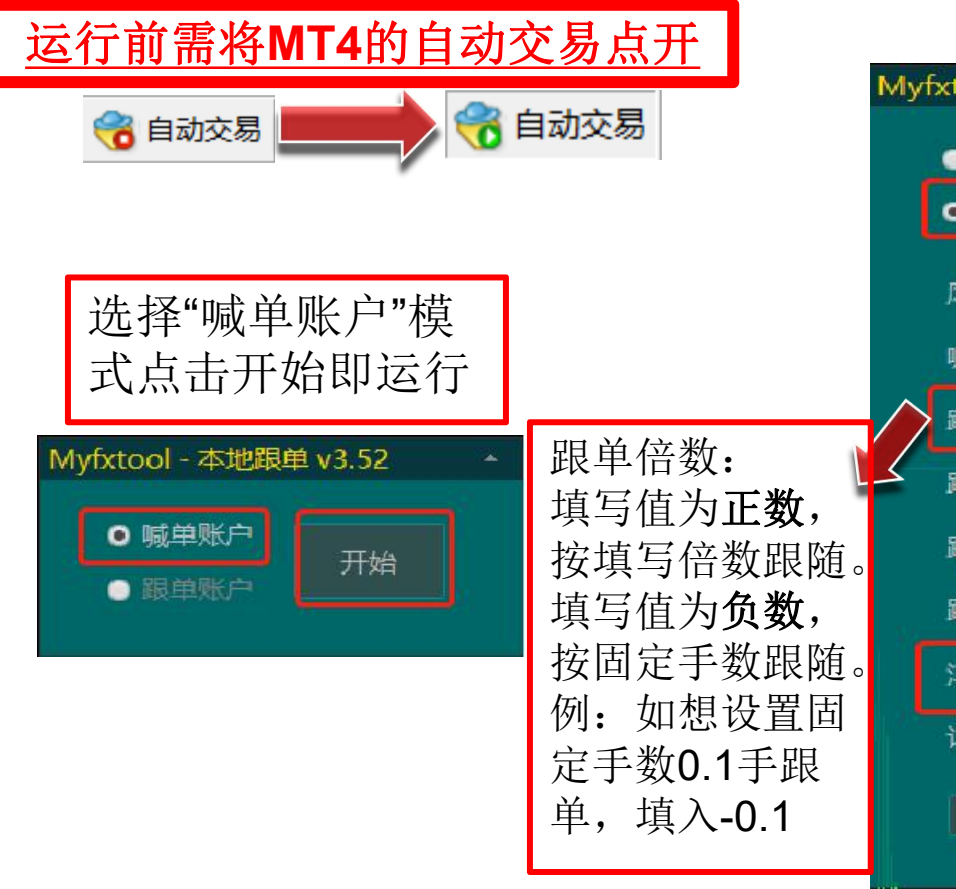

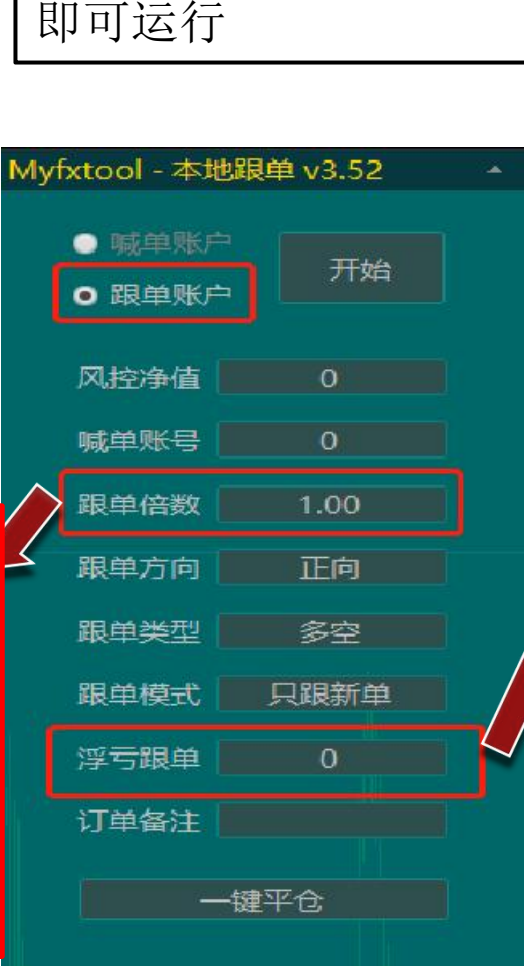

选择"跟单账户"模式

填写参数点击"开始"

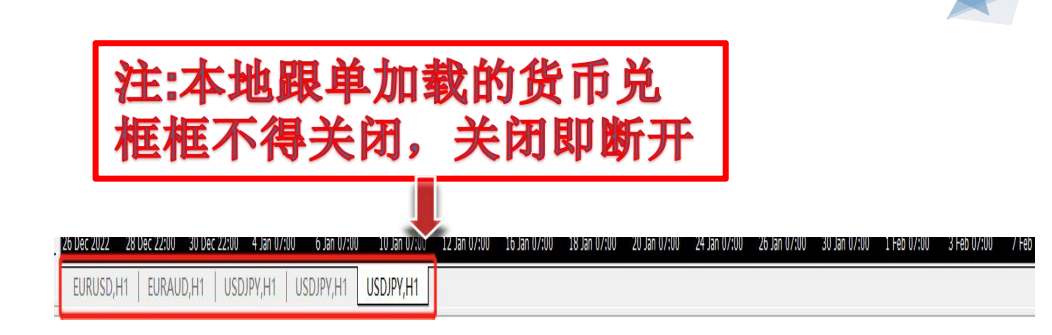

当浮亏超过设定值时,账号 不再跟随执行开仓信号,仅 跟随离场信号执行,直至浮 亏降至设定值以下。

例: A为主账号 B为跟单账号 浮亏跟单: -1000 当A账号浮亏超过1000但还有新单入场, B账号停止跟新单; A账号有单子出场, B账号跟着出场。

当A账号浮亏回到1000以内且有新单入场,**B账号跟着入场**;A账号有单子出场,**B账号跟着出**。

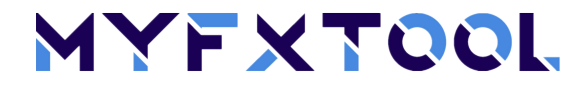

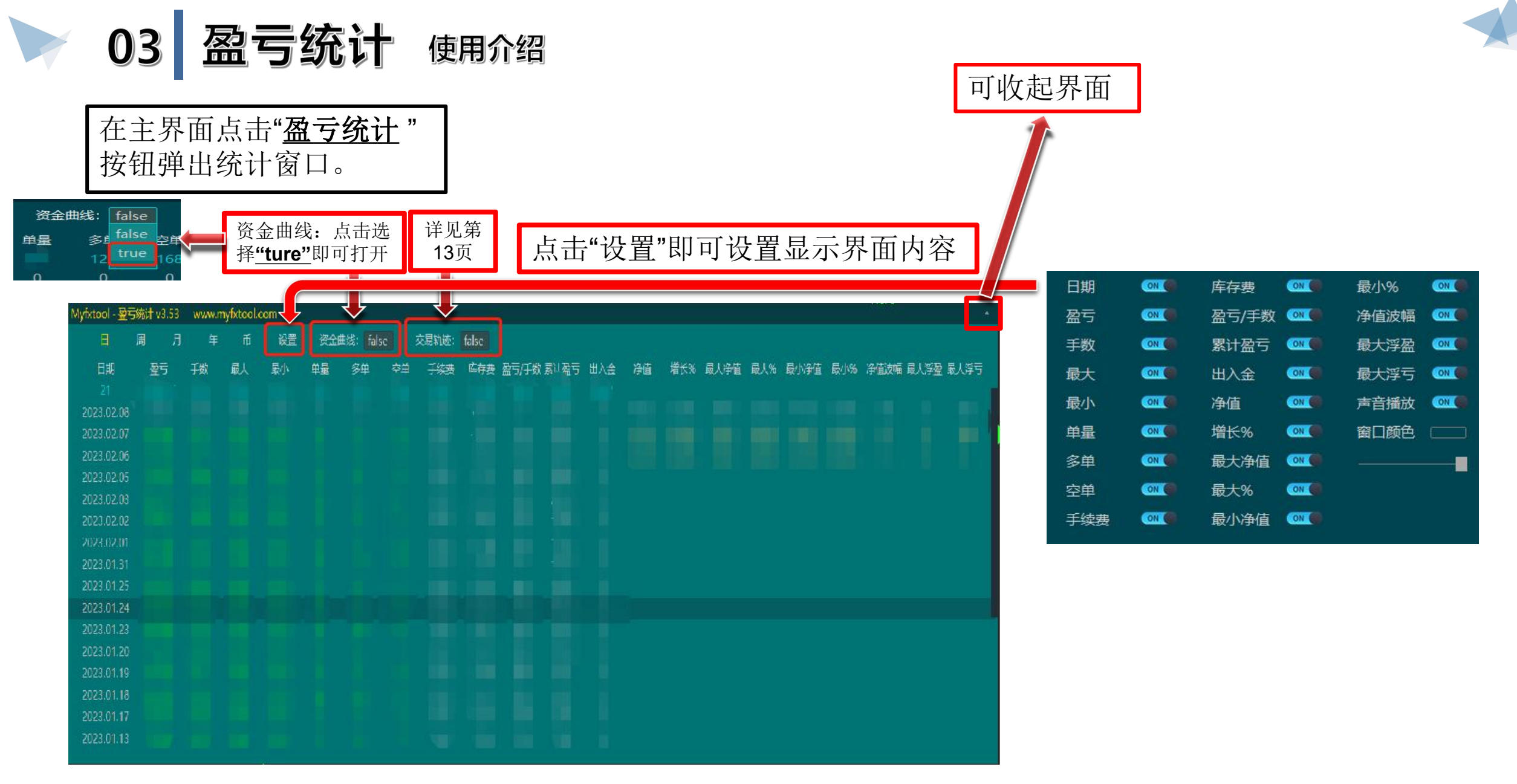

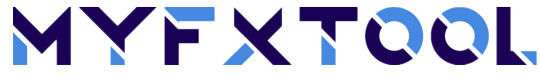

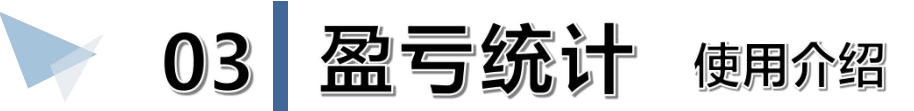

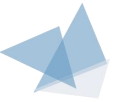

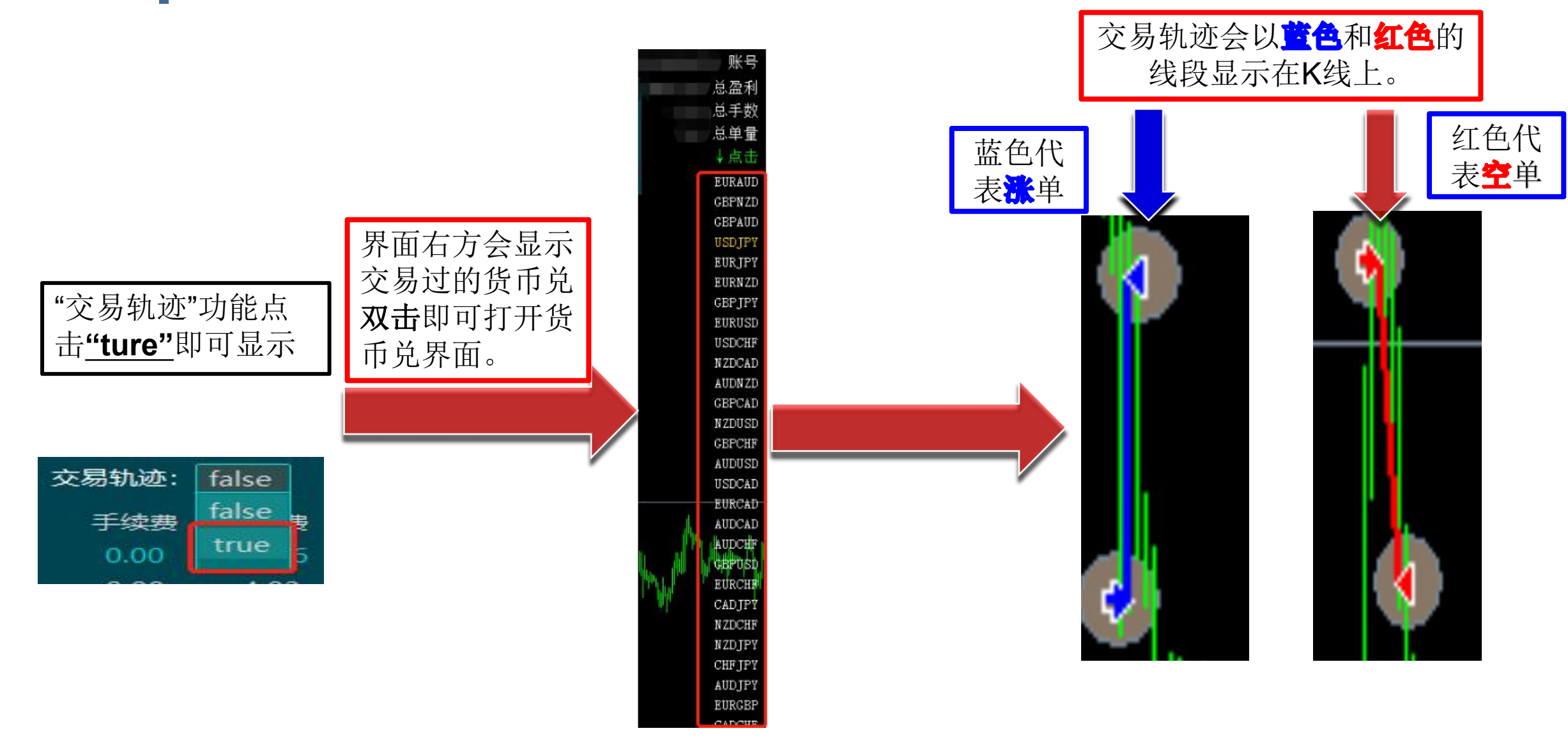

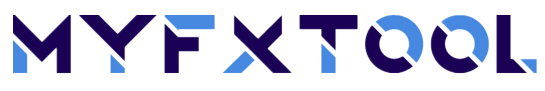

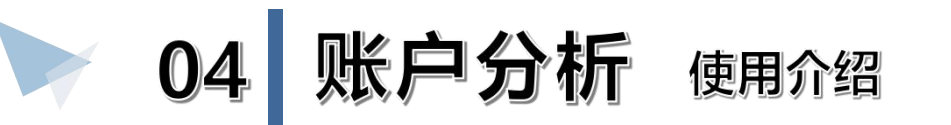

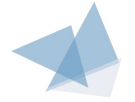

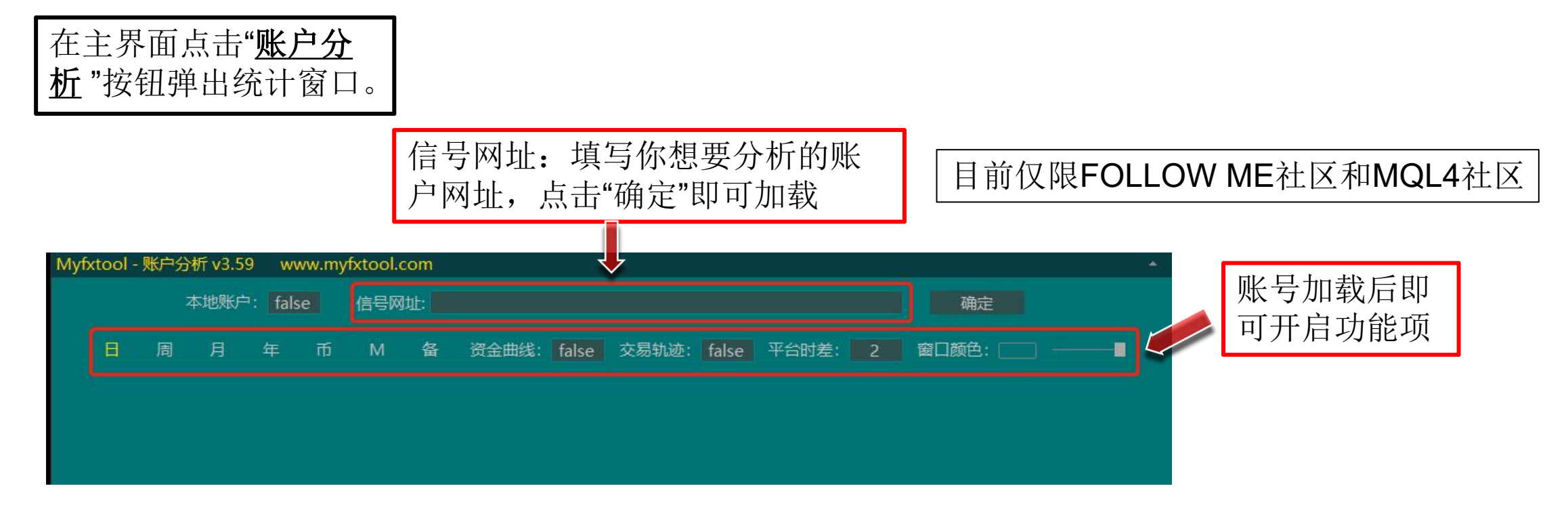

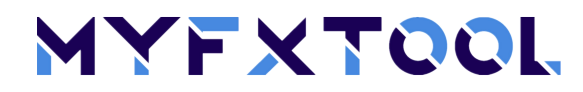

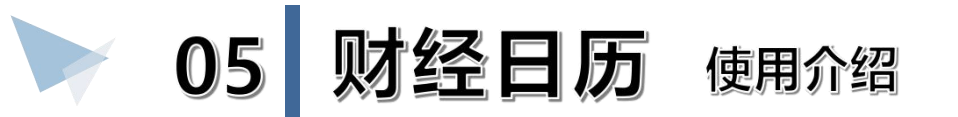

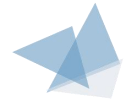

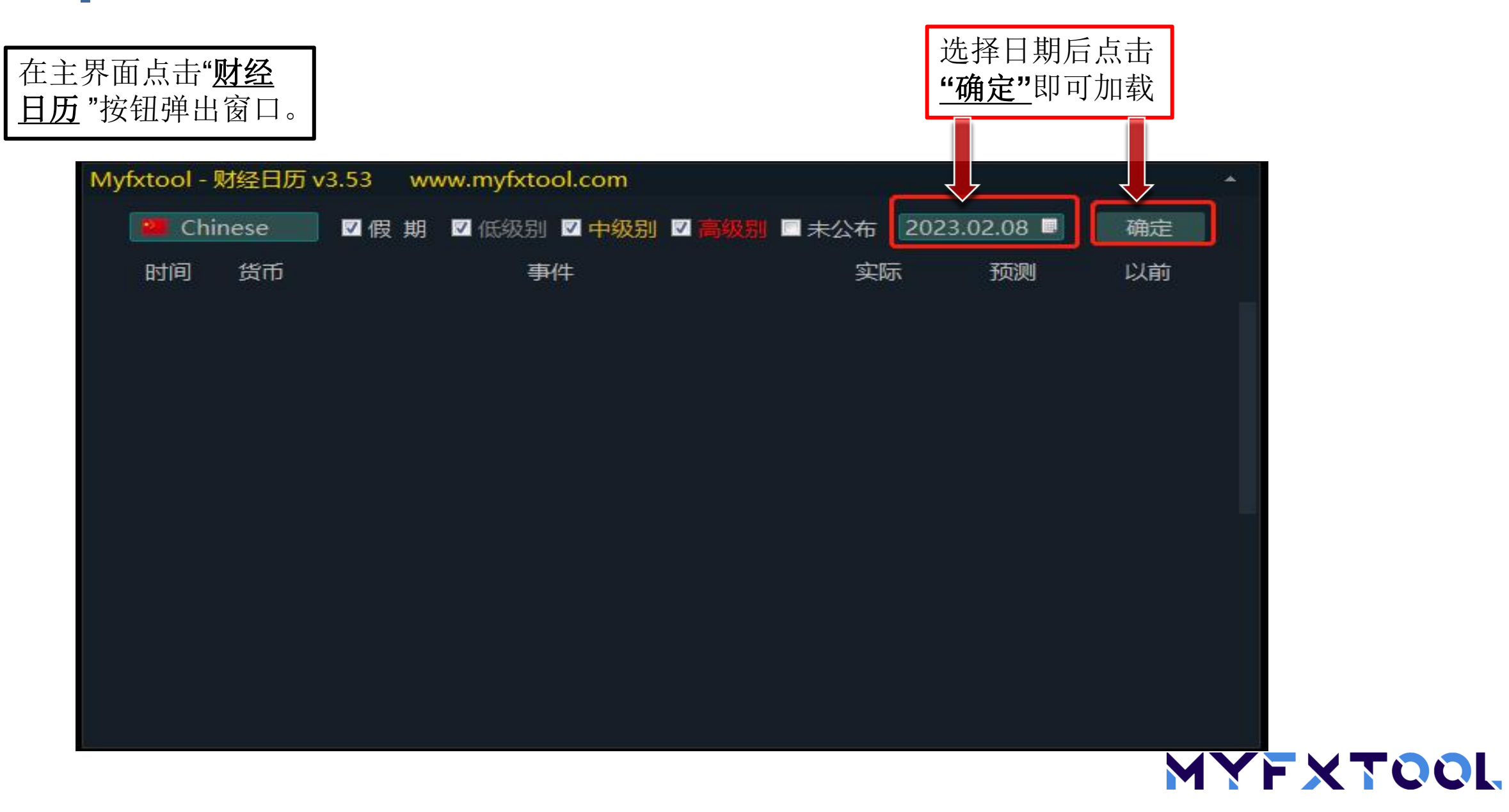

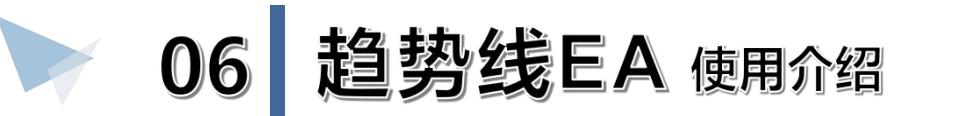

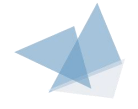

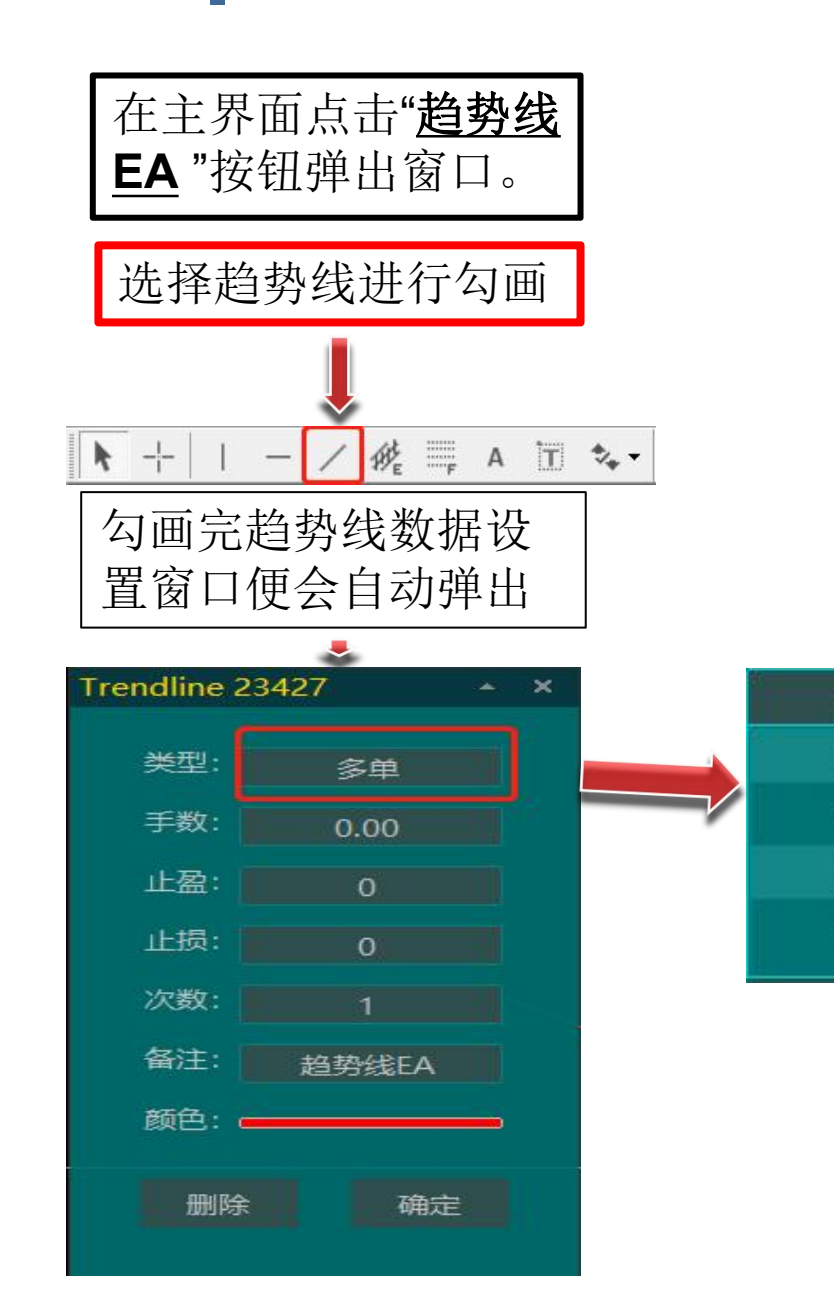

多单

多单

空单

平仓

报警

#### 注: 需将MT4自动交易打开

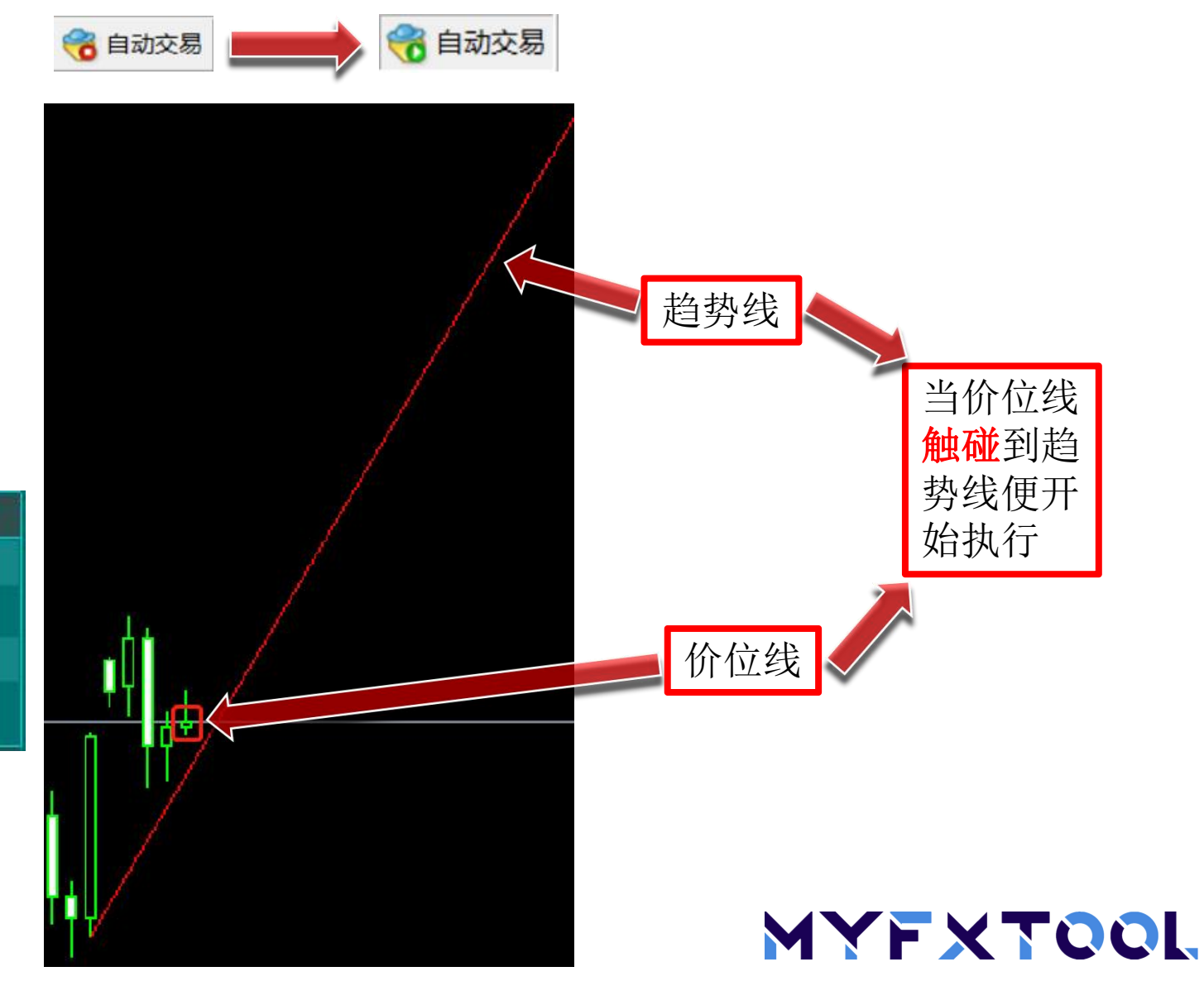

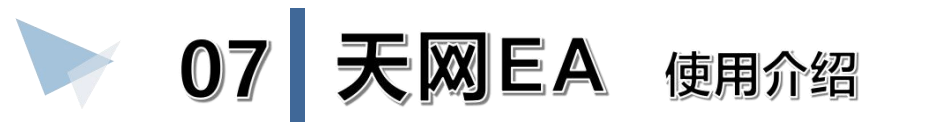

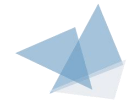

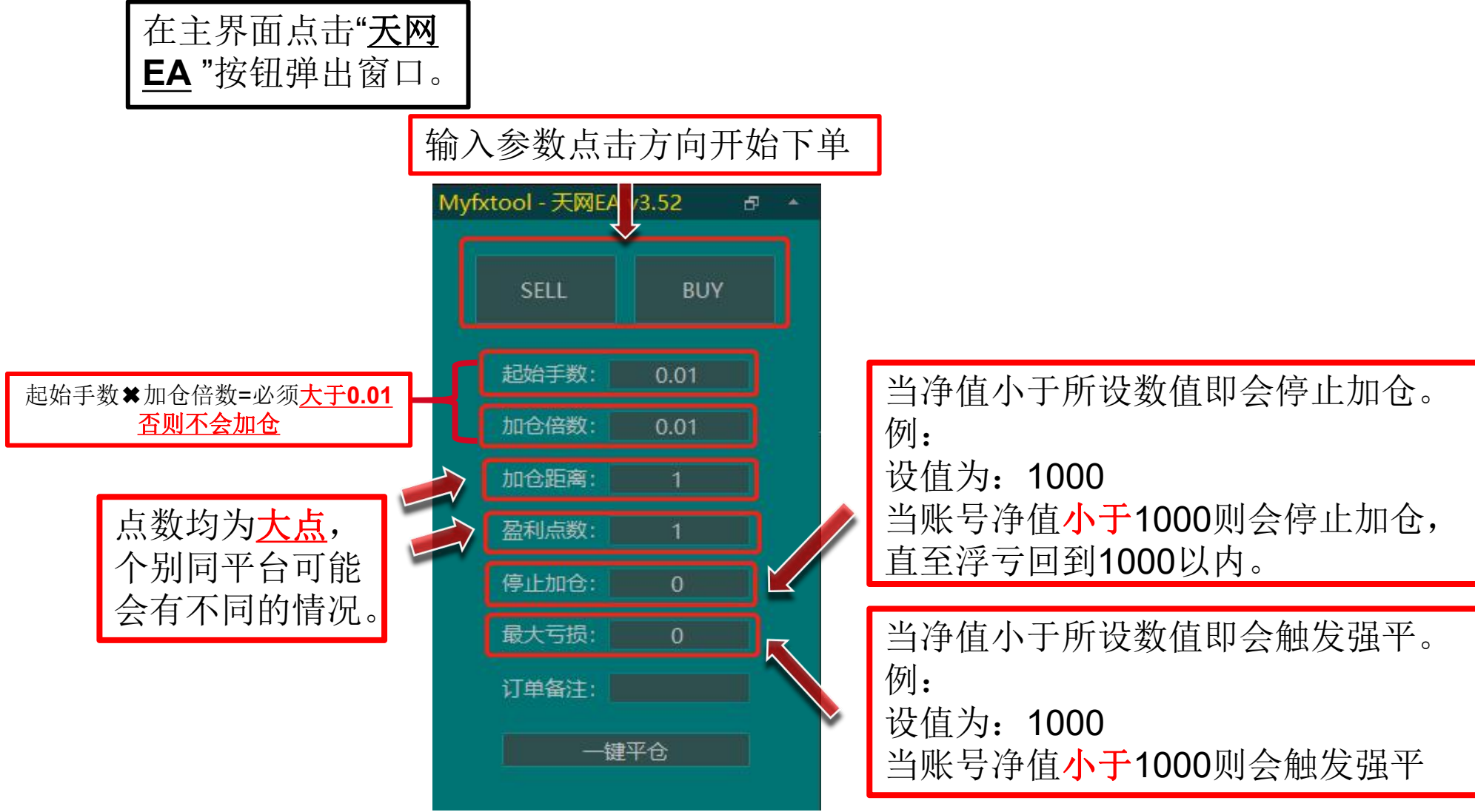

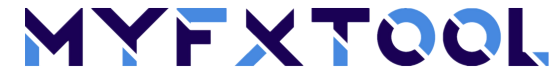

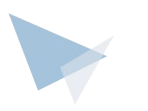

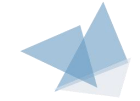

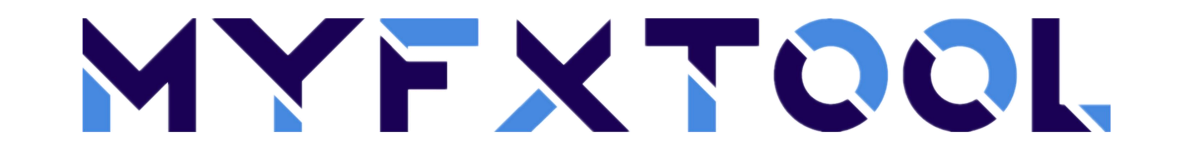

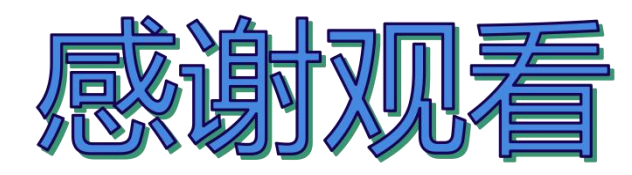

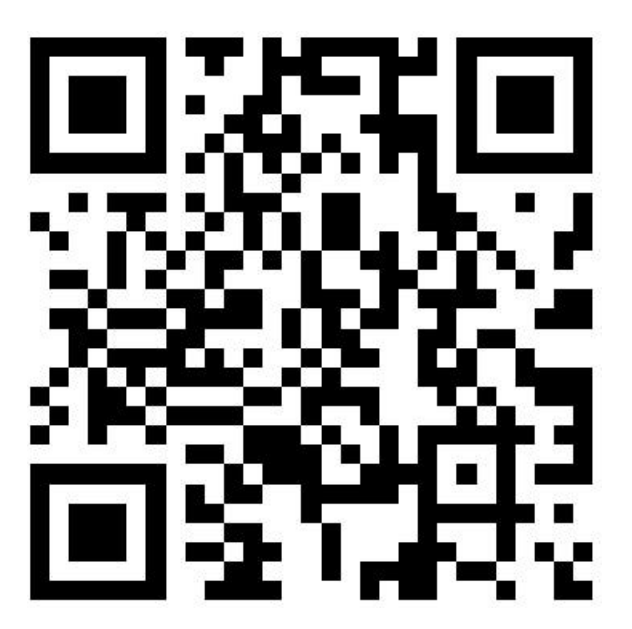

官方网址&官方微信

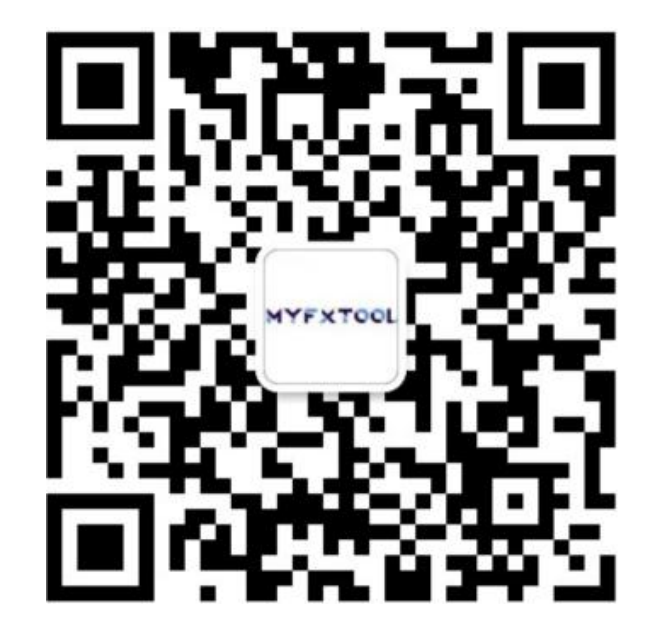